# Printing Employee 1095-C Forms & Creating AIR File for IRS

## **To Print Employees' 1095-C Forms:**

Verify employees who should receive a 1095-C have data. From **Reports > HR Reports >** Quarterly/Annual Reports, select 1095-C Form (HRS5255). Enter the following report parameters.

| Reports > HR Reports > Quarterly/Annual Reports > 1095-C Form            | IS    |               |
|--------------------------------------------------------------------------|-------|---------------|
| Return to Reports<br>Report ID: HRS5255<br>Frequency: 6<br>User ID: TCOX |       |               |
| Parameter Description                                                    | Value |               |
| Comparison Report (C), 1095-C Forms (1) or IRS AIR File (2)              | С     | Clear Options |
| Final Run - Create Historical Record ? (Y/N)                             | Υ     | <u> </u>      |
| Tax Year (####)                                                          | 2020  |               |
| Print SSN (S), or Masked SSN (M)                                         | S     |               |
| Sort by Alpha (A), SSN (S), or Pay Campus (C)                            | A     |               |
| Plan Start Month (00-12)                                                 | 09    |               |
| Print on Both Sides of Paper ? (Y/N)                                     | Ν     |               |
| Select Pay Campus(es), or blank for ALL                                  |       |               |
| Select Employee(s), or blank for ALL                                     |       |               |
| Original (O), or Test(T) File                                            |       |               |
| Prior Year Data ? (Y/N)                                                  |       |               |
|                                                                          |       |               |

The comparison report will show employees who are receiving a W-2 and then indicate whether they also have data and will receive a 1095-C. Most employees will show Yes in both columns. Verify those that show No in the 1095-C are employees or subs who did not work full-time.

| Date Run: 12-09-2020 9:59 AM<br>Cnty Dist: 209-901<br>Alphabetic Sequence |         |             |                  | W-2 1095-C Comparison Report<br>Waterwar ISD<br>Tax Yi 2019 |     | Program: HRS5255<br>Page: 1 of 3 |
|---------------------------------------------------------------------------|---------|-------------|------------------|-------------------------------------------------------------|-----|----------------------------------|
|                                                                           | Emp Nbr | SSN         | Employee Name    |                                                             | W-2 | 1095-C                           |
|                                                                           | 000428  | 464-47-5812 | LONI ANDERSON    |                                                             | Yes | No                               |
|                                                                           | 000083  | 460-45-7526 | JULIE ANDREWS    |                                                             | Yes | No                               |
|                                                                           | 000210  | 463-39-1206 | JENNIFER ANISTON |                                                             | Yes | No                               |

If employee worked enough hours to qualify for health insurance and therefore should receive a 1095-C, enter data manually from Maintenance > ACA 1095 YTD Data > 1095-C tab. Remember to enter the data for Calendar Year 2020.

| iintenance > ACA 1         | 1095 YTD D                     | ata              |               |               |                 |                 |              |                 | Sessi      | onTimer: 59 mi | n and 32 sec       |                  |                    |            |                  |
|----------------------------|--------------------------------|------------------|---------------|---------------|-----------------|-----------------|--------------|-----------------|------------|----------------|--------------------|------------------|--------------------|------------|------------------|
| Save                       | )                              |                  |               |               |                 |                 |              |                 |            |                |                    |                  |                    |            |                  |
| Calendar Year: 2           | 2020 Em                        | ployee: 000109   | 9 : LEIGH, VI | VIAN          |                 |                 |              | Retrieve        |            | Delete         | Direct             | ory              |                    |            |                  |
| 1095-B 1095                | -C 109                         | 95-B Hist 10     | 095-C Hist    |               |                 |                 |              |                 |            |                |                    |                  |                    |            |                  |
|                            |                                | All              | Jan           | Feb           | Mar             | Apr             | May          | Jun             | Jul        | Aug            | Sep                | Oct              | Nov                | Dec        |                  |
| Offer of Cor               | verage                         | 1E - OF 🗸        | $\sim$        | $\sim$        | $\sim$          | ~               | $\sim$       | $\sim$          | ~          | $\sim$         | $\sim$             | ~                | ~                  | ~          |                  |
| Employee S                 | Share                          | 0.00             | 153.00        | 153.00        | 153.00          | 153.00          | 153.00       | 153.00          | 153.00     | 153.00         | 161.00             | 161.00           | 161.00             | 161.00     |                  |
| Safe Harbo                 | r                              | 2C - EN 🗸        | $\sim$        | $\sim$        | $\sim$          | $\sim$          | $\sim$       | $\sim$          | ~          | $\sim$         | $\sim$             | ~                | $\sim$             | $\sim$     |                  |
| Covered Inc<br>If Employer | <b>dividuals</b><br>provided s | elf-insured cove | erage, check  | the box and e | enter the infor | mation for each | n covered in | dividual. Self- | Insured: 🗌 | Plan Start M   | onth:              | ]                |                    |            |                  |
| Delete Em                  | <u>iployee</u> Fi              | <u>rst Name</u>  |               | Middle Name   | Last Name       |                 | Gener        | ation           | <u>SSN</u> | DOB            | <u>All Jan Fel</u> | <u>b Mar Apr</u> | <u>May Jun Jul</u> | Aug Sep Or | <u>ct Nov De</u> |
| Ŵ                          | ⊻ v                            | VIAN             |               |               | LEIGH           |                 |              | $\sim$          |            | 06-04-1987     |                    |                  |                    |            |                  |
|                            |                                |                  |               |               |                 |                 |              |                 |            |                |                    |                  |                    |            |                  |

Once all applicable employees show correctly on the Comparison Report, return to **Reports > HR Reports > Quarterly/Annual Reports > 1095-C Forms** and run the report with the following parameters.

## Reports > HR Reports > Quarterly/Annual Reports > 1095-C Forms

Return to Reports

Report ID: HRS5255 Frequency: 6 User ID: TCOX

| Parameter Description                                       | Value | Dur D |
|-------------------------------------------------------------|-------|-------|
| Comparison Report (C), 1095-C Forms (1) or IRS AIR File (2) | 1     | Clear |
| Final Run - Create Historical Record ? (Y/N)                | Y     |       |
| Tax Year (####)                                             | 2020  |       |
| Print SSN (S), or Masked SSN (M)                            | S     |       |
| Sort by Alpha (A), SSN (S), or Pay Campus (C)               | A     |       |
| Plan Start Month (00-12)                                    | 09    |       |
| Print on Both Sides of Paper ? (Y/N)                        | Ν     |       |
| Select Pay Campus(es), or blank for ALL                     |       |       |
| Select Employee(s), or blank for ALL                        |       |       |
| Original (O), or Test(T) File                               |       |       |
| Prior Year Data ? (Y/N)                                     |       |       |
|                                                             |       |       |

The forms will contain instructions as the second page. If you have a printer that can easily print front to back, print that way. If not, just know that every other page will contain instructions and you'll want to give each employee 2 sheets of paper.

| Department of the T                                              | reasury                                                                         |          |                          | F<br>Go to www | Jo not attact<br>irs.gov/Form | n to your tax i<br>1095C for ins | structi  | ons and t   | r your re<br>he lates | coras.<br>t inform | ation.        |           |                    |              | CORF     | RECTE       |          | 202             | 20        |           |
|------------------------------------------------------------------|---------------------------------------------------------------------------------|----------|--------------------------|----------------|-------------------------------|----------------------------------|----------|-------------|-----------------------|--------------------|---------------|-----------|--------------------|--------------|----------|-------------|----------|-----------------|-----------|-----------|
| Part I Empl                                                      | loyee                                                                           |          |                          |                |                               |                                  |          |             |                       | Applic             | able La       | rge Em    | ployer N           | Nember       | (Emplo   | yer)        | _        |                 |           |           |
| 1 Name of emplo                                                  | yee (first name,                                                                | middle   | initial, last n          | ame)           | 2 Social                      | I security numbe                 | r (SSN   | ) 7         | Name of               | employe            | r             |           |                    |              |          | 8           | Employe  | r identificatio | on numbe  | r (EIN)   |
| JULIE ANI                                                        | DREWS                                                                           |          |                          |                |                               |                                  |          |             |                       | ISD                |               |           |                    |              |          |             |          |                 |           |           |
| 3 Street address                                                 | (including apart                                                                | ment no  | D.)                      |                |                               |                                  |          | 9           | Street a              | ldress (in         | cluding re    | oom or si | uite no.)          |              |          | 10          | Contac   | telephone       | e numbe   | r         |
| 773 MAIN                                                         |                                                                                 |          |                          |                |                               |                                  |          |             |                       |                    |               |           |                    |              |          |             | <b>—</b> |                 |           |           |
| 4 City or town                                                   |                                                                                 | 5 Stat   | te or province           | •              | 6 Country                     | y and ZIP or foreigr             | n postal | code 11     | City or to            | own                |               | 12 5      | State or pr        | ovince       |          | 13          | Country  | and ZIP or fo   | oreign po | stal code |
| TEST                                                             |                                                                                 | ТХ       | (                        |                | 711                           | 11                               |          |             |                       |                    |               |           | гх                 |              |          |             |          |                 |           |           |
| Part II Emp                                                      | loyee Offer                                                                     | of Co    | overage                  |                |                               |                                  |          | P           | an Sta                | rt Mont            | th (ente      | r 2-digi  | t numbe            | er):         | 0        | 9           |          |                 |           |           |
|                                                                  | All 12 Months                                                                   | s ,      | Jan                      | Feb            | Mar                           | Apr                              | N        | /lay        | June                  |                    | July          | 1         | Aug                | Sep          | t        | Oct         |          | Nov             |           | )ec       |
| 4 Offer of Coverage<br>enter required code)                      | 1E                                                                              |          |                          |                |                               |                                  |          |             |                       |                    |               |           |                    |              |          |             |          |                 |           |           |
| 15 Employee Required<br>Contribution (see                        | 1                                                                               |          |                          |                |                               |                                  |          |             |                       |                    |               |           |                    |              |          |             |          |                 |           |           |
| nstructions)                                                     | ¢                                                                               | ¢        | 00.00                    | 00.00          | ¢ 00.00                       | e 00.00                          | e        |             |                       | 00 0               |               |           | 00.00              | e            |          | 140         | 00 0     | 140.00          | e         | 140.00    |
| 6 Section 4980H Safe<br>Harbor and Other Relie<br>enter code, if | ⊅<br>2C                                                                         | •        | 36.00 \$                 | 36.00          | J 96.00                       | 3 96.00                          | 9        | 30.00       | 90                    | .00 5              | 36.0          | ju p      | 36.00              | J 14         | 2.00 1   | 142         | 00 5     | 142.00          | Φ         | 142.00    |
| pplicable)                                                       | red Individus                                                                   |          |                          |                |                               |                                  |          |             |                       |                    |               |           |                    |              |          |             |          |                 |           |           |
| If Em                                                            | plover provide                                                                  | ed self- | -insured co <sup>,</sup> | verage, che    | ck the box and                | d enter the info                 | ormatio  | on for each | n individu            | ial enrol          | led in co     | verade.   | including          | a the em     | plovee.  |             |          | $\bowtie$       |           |           |
| (a) Nam                                                          | e of covered ind                                                                | lividual | (S)                      | (b) SSN        | or other TIN                  | (c) DOB (if SSN o                | r other  | (d) Covered |                       |                    |               |           | (e                 | ) Months     | of Cover | age         |          |                 |           |           |
| First nam                                                        | ie, middle initial,                                                             | last na  | me                       |                |                               | The is not available             | (e)      | months      | Jan                   | Feb                | Mar           | Apr       | May                | June         | July     | Aug         | Sept     | Oct             | Nov       | Dec       |
|                                                                  | EWS                                                                             |          |                          |                |                               |                                  |          | 52          |                       |                    |               |           |                    |              |          |             |          |                 |           |           |
|                                                                  |                                                                                 |          |                          |                |                               |                                  |          |             |                       |                    |               |           |                    |              | $\Box$   |             |          |                 |           |           |
| 1/                                                               |                                                                                 |          |                          |                |                               |                                  |          |             |                       |                    |               |           |                    |              |          |             |          |                 |           | -         |
| SUE ANDREV                                                       | VS                                                                              |          |                          |                |                               |                                  |          |             |                       |                    |               |           |                    |              |          |             |          |                 |           |           |
| 18                                                               |                                                                                 |          |                          |                |                               |                                  |          |             |                       |                    |               |           |                    |              |          |             |          |                 |           |           |
|                                                                  |                                                                                 |          |                          |                |                               |                                  |          |             |                       |                    |               |           |                    |              |          |             |          |                 |           |           |
|                                                                  |                                                                                 |          |                          |                |                               |                                  |          | $  \square$ | $ \Box $              |                    | $  \square  $ |           | $  \square  $      | $  \sqcup  $ | $\Box$   | $  \square$ |          |                 | $\Box$    |           |
| 19                                                               |                                                                                 |          |                          | -              |                               |                                  |          | -           |                       |                    |               |           |                    |              |          |             |          |                 |           | -         |
|                                                                  |                                                                                 |          |                          |                |                               |                                  |          |             |                       |                    |               |           |                    |              |          |             |          |                 |           |           |
| 20                                                               |                                                                                 |          |                          |                |                               |                                  |          |             |                       |                    |               |           |                    |              |          |             |          |                 |           |           |
|                                                                  |                                                                                 |          |                          |                |                               |                                  |          |             | _                     | _                  |               | _         |                    |              | _        | _           | _        |                 | _         | _         |
|                                                                  |                                                                                 |          |                          |                |                               |                                  |          |             |                       |                    |               |           |                    |              |          |             |          |                 |           |           |
| 21                                                               |                                                                                 |          |                          |                |                               |                                  |          |             |                       |                    |               |           |                    |              |          | -           |          |                 |           |           |
|                                                                  |                                                                                 |          |                          |                |                               |                                  |          |             |                       |                    |               |           |                    |              |          |             |          |                 |           |           |
|                                                                  |                                                                                 |          |                          |                |                               |                                  |          |             |                       |                    |               |           |                    | Ш            | Ш        |             |          |                 |           |           |
| 22                                                               | 22 For Privacy Act and Panerwork Reduction Act Notice see senarate instructions |          |                          |                |                               |                                  |          |             |                       |                    |               |           | Earm 1095-C (2019) |              |          |             |          |                 |           |           |
| 22<br>or Privacy Act a                                           | and Paperwoi                                                                    | rk Red   | luction Act              | Notice, se     | e separate in:                | structions.                      |          |             |                       |                    | Cat           | No. 607   | 05M                |              |          |             |          | Form 1          | 090-      | (2018)    |

#### Form 1095-C (2015)

#### Instructions for Recipient

Instructions for Recipient You are receiving this Form 1095-C because your employer is an Applicable Large Employer subject to the employer shared responsibility provision in the Affordable Care Act. This Form 1095-C includes information about the health insurance coverage offered to you by your employer. Form 1095-C, Part II, includes information about the coverage, if any, your employer offered to you and your spouse and dependent(s). If you purchased health insurance coverage through the Health Insurance Marketplace and wish to claim the premium tax credit, this information will assist you in determining whether you are eligible. For more information about the premium tax credit, see Pub. 974. Premium Tax Credit (PIC). You may receive multiple Forms 1095-C if you had multiple employers during the year that were Applicable Large Employers (for example, you left employment with another Applicable Large Employer). In that situation, each rorm 1095-C would have information only about the health insurance coverage offered to you by the employer identified on the form. If your employer is not an Applicable Large Employer, at is not required to furnish you a Form 1095-C providing information about the health coverage if ended

In addition, if you, or any other individual who is offered health coverage because of their In addition, if you, or any other individual who is offered health coverage because of their relationship to you (referred to here as family members), enclide in your employer's health plan and that plan is a type of plan referred to as a "self-insured" plan, Form 1035-C, Part III provides information to assist you in completing your income tar return by showing you or those family members had qualifying health coverage (referred to as "minimum essential coverage) for some or all months during the year. If your employer provided you or a family member health coverage through an insured health plan or in another manner, the issuer of the insurance or the sponsor of the plan providing the coverage. Similarly, if you or a family member obtained minimum essential coverage from another sources such as a coverament-sonosced program an individual market plan or individual market plan or formation and the sourced program and individual market plan or individual market plan or another sources such as a coverage to program and individual market plan or individual market plan or individual market plan or formation and the sourced program and individual market plan or individual market plan or individual market

Coverage. Similarly, if you or a tamity member obtained minimum essential coverage from another source, such as a government-sponsored program, an individual market plan, or miscellaneous coverage designated by the Department of Health and Human Services, the provider of that coverage will knimish you information about that coverage on Form 1095-B. If you or a family member enrolled in a qualified health plan through a Health Insurance Marketplace, the Health Insurance Marketplace Statement.

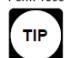

Employers are required to furnish Form 1095-C only to the employee. As the recipient of this Form 1095-C, you should provide a copy to any family members covered under a self-insured employer-sponsored plan listed in Part III if they request it for their records.

Part I. Employee

Lines 1-6. Part I, lines 1-6, reports information about you, the employee. Line 2. This your social security number (SSN). For your protection, this form may show only the last four digits of your SSN. However, the issuer is required to report your complete SSN to the IRS.

If you do not provide your SSN and the SSNs of all covered individuals to the plan administrator, the IRS may not be able to match the Form 1095-C to determine the you and the other covered individuals have complied with the individual shared responsibility provision. For covered individuals other than the employee listed in Part I, a Taxpayer Identification Number (TIN) may be provided instead of an SSN.

#### Part I. Applicable Large Employer Member (Employer)

Lines 7-13. Part I, lines 7-13, reports information about your employer. Line 10. This line includes a telephone number for the person whom you may call if you have questions about the information reported on the form or to report errors in the information on the form and ask that they be corrected.

Line 14. The codes listed below for line 14 describe the coverage that your employer offered to you and your spouse and dependent(s), if any. (If you received an offer of coverage through a multiemployer plan due to your membership in a union, that offer may not be shown on line 14.) The information on line 14 relates to eligibility for coverage subsidized by the premium tax credit for you, your spouse, and dependent(s). For more information about the premium tax credit, see Pub. 574.

The information on line 14 relates to eligibility for coverage subsidized by the premium tax credit, see Pub. 974. 1A. Minimum essential coverage providing minimum value offered to you with an employee contribution for self-only coverage equal to or less than 9.5% of the 48 contiguous states single federal poverly line and minimum essential coverage offered to you spouse and dependent(s) (referred to here as a Qualifying Offer). This code may be used to report for specific momths for which a Qualifying Offer was made, even if you did not receive a Qualifying Offer for all 12 months of the calendar year. 1B. Minimum essential coverage providing minimum value offered to you and minimum essential coverage NOT offered to your spouse or dependent(s). 1C. Minimum essential coverage providing minimum value offered to you and minimum essential coverage offered to your spouse or dependent(s). 1D. Minimum essential coverage providing minimum value offered to you and minimum essential coverage offered to your spouse or dependent(s). 1E. Minimum essential coverage providing minimum value offered to you and minimum essential coverage offered to your spouse but NOT your dependent(s). 1E. Minimum essential coverage providing minimum value offered to you and minimum essential coverage offered to your spouse, and dependent(s). 1G. You were NOT a full-time employee for any month of the calendar year. This code will be entered in the All 24 Months box on line 14. 1H. No offer of coverage (you were NOT offered any health coverage or you were offred coverage that is NOT minimum essential coverage). 1. Your employer tained 'Qualifying Offer Transition Relief' for 2015 and for at least one month of the year you can you see or dependent(s). 1. Uno employer tais also provide a contact number at which you may request further information about the health coverage. If any you were offered (you may coverage) for a coverage bit at is NOT minimum value offered loy uore engloyer offered you. The amount reported in th

amount. Line 16. This code provides the IRS information to administer the employer shared responsibility provisions. Other than a code 2C which reflects your emollment in your employer's coverage, none of this information affects your eligibility for the premium tax credit. For more information about the employer shared responsibility provisions, see IRS gov.

#### Part III. Covered Individuals, Lines 17-22

Part III, covered individuals, Lines 17-22 Part III reports the name, SSN (or TIN for covered individuals other than the employee listed in Part III apports the name, SSN (or TIN for covered individuals other than the employee and nor-kill-time employee, and any employee's family members) covered under the employer's health plan, if the plan is "self-insured." A date of birth will be entered in column (c) only if an SSN (or TIN for covered individuals other than the employee listed in Part I) is not entered in column (b). Column (d) will be checked if the individual was covered for at least one day in every month of the year. For individuals who were covered for some but not all months, information will be entered in column (e) indicating the months for which these individuals were covered. If there are more than 6 covered individuals, see the additional covered individuals on Part III, Continuation Sheet(s).

# ACA Form 1095-B/C Deadlines

that

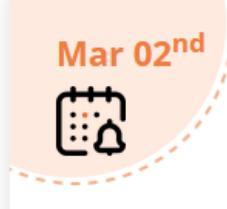

### **Recipient Copy Deadline**

The IRS has extended the deadline to furnish the ACA Forms 1095-B / 1095-C recipient copies from January 31, 2021, to March 02, 2021.

Mar 31<sup>st</sup>

## **Electronic Filing Deadline**

The 1095-B / 1095-C Forms need to be e-filed with the IRS on March 31, 2021.

600215

Page 2

# To Create AIR File to send to IRS

From to **Reports > HR Reports > Quarterly/Annual Reports > 1095-C Forms**, run the report with the following parameters. You are not required to create a test file this year, though you are allowed to. We recommend you select "Y" to create the Historical Record at this time.

| Value |                                                                                                    |                                                                                                    |
|-------|----------------------------------------------------------------------------------------------------|----------------------------------------------------------------------------------------------------|
| (2) 2 | ]                                                                                                    | Clear Ontion                                                                                                    |
| Y     | ]                                                                                                    |                                                                                                    |
| 2020  | ]                                                                                                    |                                                                                                    |
| S     | ]                                                                                                    |                                                                                                    |
| A     | ]                                                                                                    |                                                                                                    |
| 09    | ]                                                                                                    |                                                                                                    |
| Ν     | ]                                                                                                    |                                                                                                    |
|       |                                                                                                    |                                                                                                    |
|       |                                                                                                    |                                                                                                    |
| 0     | ]                                                                                                    |                                                                                                    |
| Ν     | ]                                                                                                    |                                                                                                    |
|       | Value         (2)       2         Y       2020         S       A         09       3         N       3         Image: Colspan="2">Image: Colspan="2">Colspan="2">Colspan="2">Colspan="2">Colspan="2">Colspan="2">Colspan="2">Colspan="2">Colspan="2">Colspan="2">Colspan="2"         N       3       3       3       3       3       3       3       3       3       3       3       3       3       3       3       3       3       3       3       3       3       3       3       3       3       3       3       3       3       3       3       3       3       3       3       3       3       3       3       3       3       3       3       3       3       3       3       3       3       3       3       3       3       3       3       3       3       3       3       3       3       3       3       3       3       3       3       3       3       3       3       3       3       3       3       3       3       3       3       3       3       3       3       3       3       3       3       3 <td>Value         (2)       2         Y       2020         S       3         A       3         09       3         N       3         Image: Comparison of the system of the system of the sy</td> | Value         (2)       2         Y       2020         S       3         A       3         09       3         N       3         Image: Comparison of the system of the system of the sy |

Submit file electronically using the TCC obtained earlier.